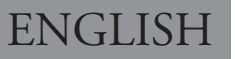

# **VIDEO DOOR PHONE SYSTEM**

## USER MANUAL

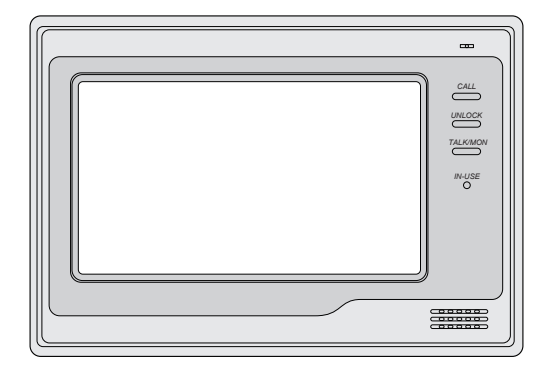

DT-ENG-692SDTD7-V2 10S1025

# CONTENTS

| 1. Parts and Functions 1        |
|---------------------------------|
| 2. Monitor Mounting 1           |
| 3. Operation Instructions2      |
| 3.1 Answering a Door Call 2     |
| 3.2 Door Release 2              |
| 3.3 Entrance Monitoring2        |
| 3.4 Intercom Function 2         |
| 4. Basic Setup Instructions 3   |
| 4.1 Ring Tone Setting3          |
| 4.2 Ring Volume Setting4        |
| 4.3 Monitor Time Setting5       |
| 4.4 Unlock Parameter Setting 5  |
| 4.5 Screen Setting6             |
| 4.6 Restore to Default6         |
| 5. Built-in Memory and SD Card7 |
| 5.1 Picture Recording8          |
| 5.2 Record times Setting8       |
| 5.3 Picture Playback8           |
| 5.4 Photo Frame9                |
| 5.4.1 Playing9                  |
| 5.4.2 Playing time setting9     |
| 6.Specification 9               |

### 1. Parts and Functions

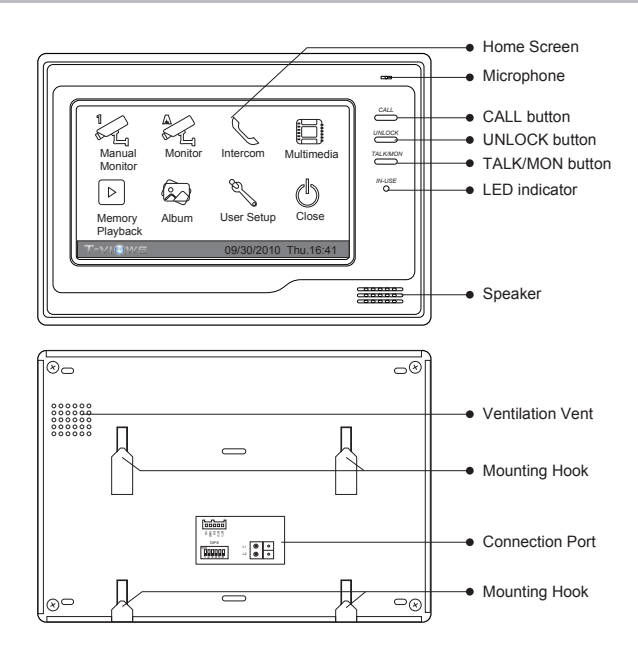

### 2. Monitor Mounting

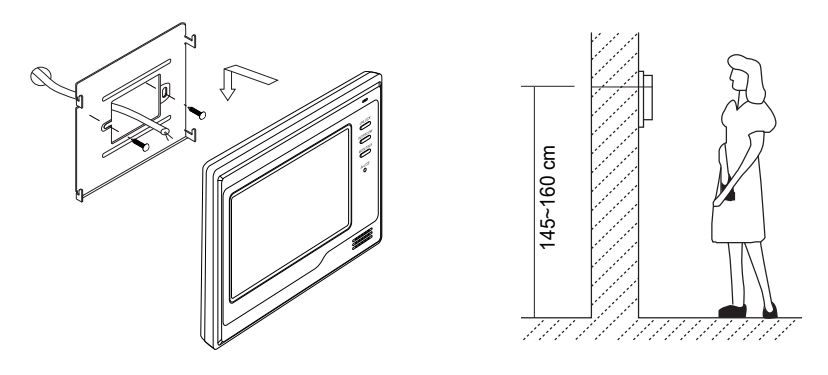

- Use the screws to fix the Mounting Bracket on the wall.(accessories include a Bracket, two 4X25 screws (use to fasten the Mounting Bracket), 2 wire cables (use to connect with Monitor)).
- Connect the system correctly. then hang the Monitor on the Mounting Bracket firmly.

### 3. Operation Instructions

#### 3.1 Answering a Door Call

- Press the CALL button on door station.
- The monitor rings, and the visitor's image will be seen on screen. Note: the screen turns off after 30 seconds if nobody answers.
- Press TALK/MON Button or touch 📖 icon. vou can talk with the visitor for 90 seconds. During talking state, press the TALK/MON Button again or press  $\left| \bigcap \right|$  icon to end the conversation. If the system connects two or more Monitors, pick up any Monitor, the others will be automatically shut off.

#### 3.2 Door Release

• During the conversation, press UNLOCK Button or touch 1 icon to open the door. (if two locks are connected to door camera, touch [ ] unlock 2nd icon to release the second lock)

#### 3.3 Entrance Monitoring

 Press TALK/MON button on monitor in standby mode.or touch | Monitor icon on home screen.the screen will display the view of the Outdoor Station. During monitoring, touch Manual Monitor icon to get into the camera switching mode, (or directly touch Kanual Monitor icon on home screen), if multi Door Stations are installed, you can press the camera 1/2/3/4 to monitor the Door Station or CCTV camera you want.press **Home** icon to exit and enter home screen page.

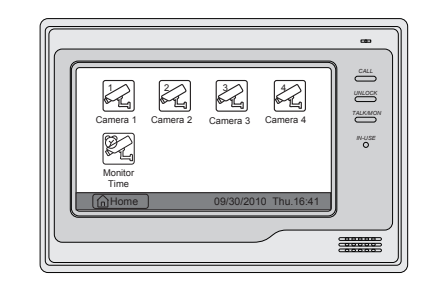

#### 3.4 Intercom Function

Intercom Call by namelist: User in one apartment can call other apartments in the system. Press **CALL** button on monitor in standby mode or touch  $[\mathbb{N}_{n}]$  **Intercom** item on home screen page and then touch A Intercom by Namelist icon (the namelist will be created automatically by the system). Select a name on the screen then touch |**Dial Number** icon to call. Press  $\bigotimes$   $\bigotimes$  icon to enter last/next name list page.

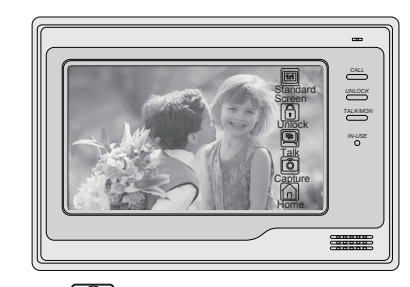

\* Note:1. Press "CALL" button or touch 💭 again to redial. 2. Touch 🔟 icon to cancel the call.

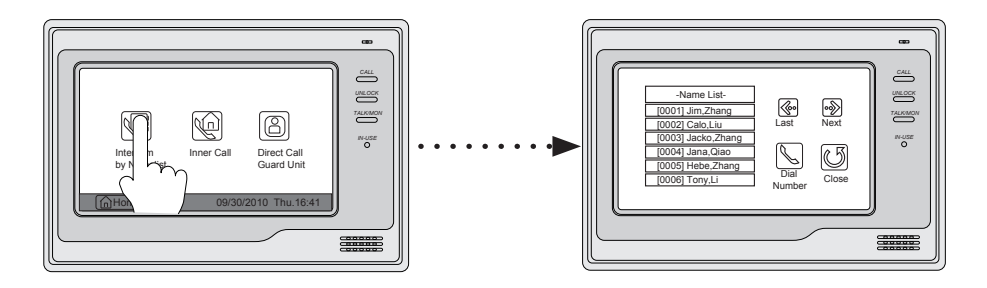

- \* **Inner Call**: If multi Monitors are installed in one user, select and press the Inner Call item, the other Monitors will ring at the same time, whichever Monitor answers the call, conversation is started, and the other monitors will stop ringing at the same time.
- \* **Direct Dial Guard unit**: A Monitor can be assigned as Guard Unit Monitor; when the Guard Unit Monitor answers the call, conversation with the guard person is started..

### 4. Basic Setup Instructions

#### 4.1 Ring Tone Setting

12 pieces ring tones can be selected.

• Touch the screen anywhere in standby mode, a full screen calendar will be showed.

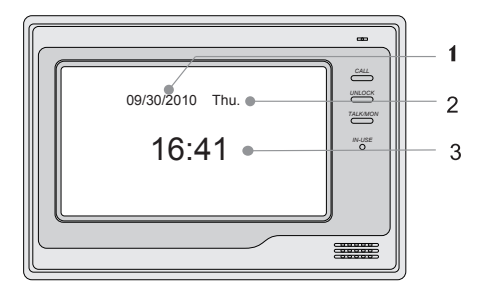

- 1. Current date
- 2. Current day
- 3. Current time.

• Touch the screen again to enter the main menu. then touch **User Setup** icon to enter call tone setting screen,touch Door station call tone/ intercom call tone/door bell call tone,12 pieces ring tones will be displayed ,you can choose a ring tone which you want,and then touch icon to save and exit,or touch icon to unsave and exit.

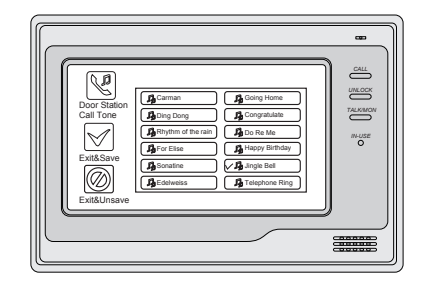

#### 4.2 Ring Volume Setting

#### **Ring Volume**

You can set a ring volume for day time,6:00 AM~18:00 PM is the day time by default,enter home screen page(refer to 4.1) then touch Setup icon to enter next page,and then touch Ring Volume icon to enter Ring Volume page,Touch icon to decrease/increase the volume.and then touch icon to save and exit,or touch icon to unsave and exit.

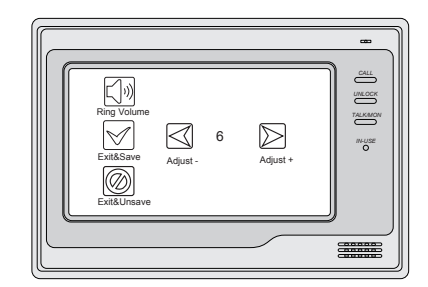

#### Night Ring Volume

You can active a ring volume for night time, 18:00 PM~6:00 AM is the night time by default, if you don't want to be disturbed at night , you can set the volume to 0. Enter home screen page(refer to 4.1) touch **User Setup** icon to enter next page, then touch **Image Night Ring Volume** icon to enter Night Ring Volume page, Use **Setup** icon to decrease/increase the volume. After setting a value you want, you should touch **Setup Volume** icon to active the setting, after that the Ring Volume **Setup** icon will change to Night Ring Volume **Setup** icon. then touch **Setup** icon to save and exit, night ring volume will be performed. or touch **Setup** icon to unsave and exit.

Note:touch Night Ring Volume icon again,you can cancel the night ring volume setting.

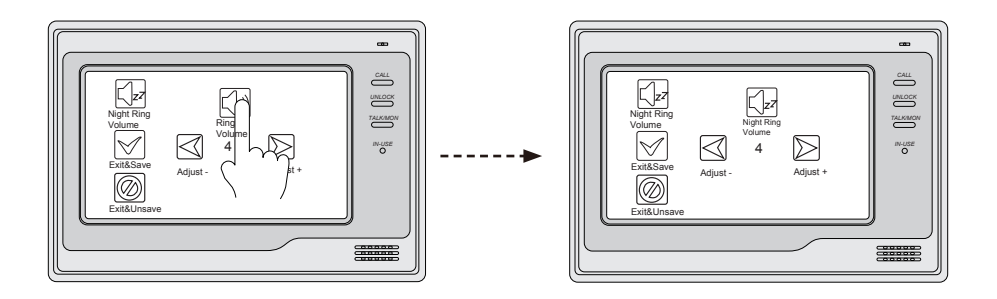

#### 4.3 Monitor Time Setting

- Enter home screen page(refer to 4.1),thenTouch Annual Monitor icon to enter next page.and then press Annual Monitor Time icon to enter monitor time setting page.
- Input digitals by pressing the digital keypad, and press imes icon to change the setting location, and press imes icon to save. Settings will be performed immediately, press imes icon to return last page.

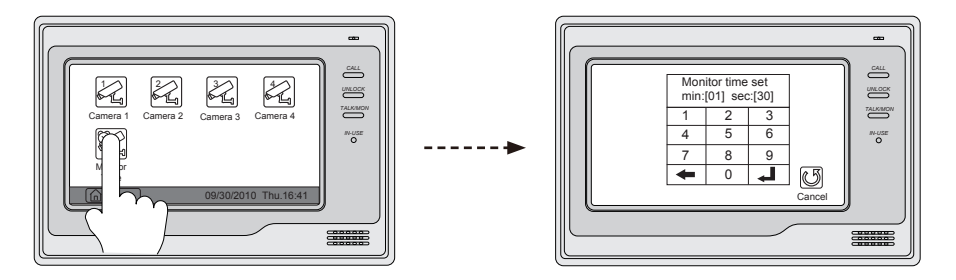

### 4.4 Unlock Parameter Setting

• Enter home screen page(refer to 4.1),thenTouch T-VIOWS icon to enter next page. and then touch the screen anywhere and hold for 2s to enter next menu.

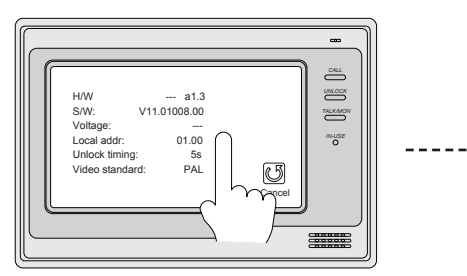

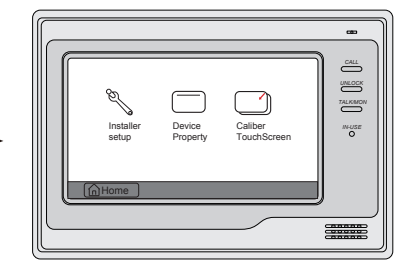

-5-

- Touch **Installer setup** icon, a digital keypad and installation setting will be showed on screen.
- Input code number by touching the digital keypad. According to the left instructions, 8010 and 8011 are used to set the unlock mode(0 and 1). 8021~8029 are used to set the unlock time (1s~9s) .use to cancel the input, and use I to save the setting. Touch ildescription icon to return last page.

#### 4.5 Screen Setting

When the Monitor is in monitoring or talking state, Press Adjust icon to enter screen setting page.Touch any item you want,then touch D to decrease or increase the value.Settings will be performed immediately. Press D icon to exit out the page.

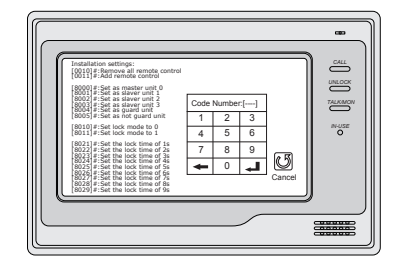

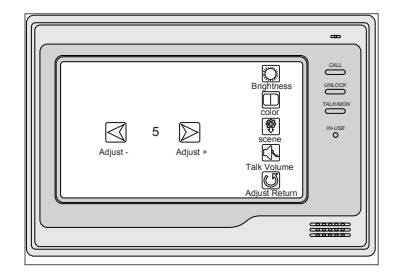

#### 4.6 Restore to Default

The restore to default function allows the user to recover the settings to factory setting. Note that the restore to default operation will not change the time setting and the datas on buit-in memory or SD card.

Enter home screen page(refer to 4.1),then touch **User Setup** icon to enter the setting page,press Restore to default item, the default settings will be loaded. press **Home** icon to return to home screen page.

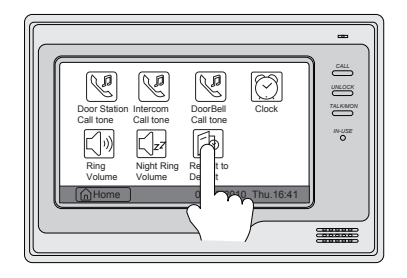

### 5. Built-in Memory and SD Card

This Monitor has been equipped with a built-in memory (about 120 MB) together with a SD card reader. Maximum 16 GB SD card can be supported.

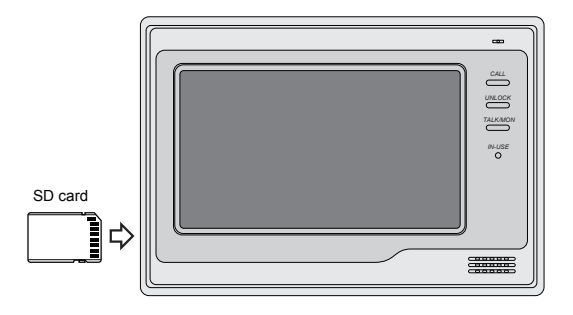

- The monitor can play photos and pictures.
- Photo frame function, each photo playing will last 5 seconds, More pictures in the SD card, longer time for triggering the function, 800 pictures is supported in inner memory. With 2G SD card,more than 30000 pictures can be supported.
- Must use T-views album software tool to transform the JPG format photos took by digital camera to TVS format photos that can be viewed on Monitor.
- The captured pictures will be saved in a folder named by date, note that the pictures recording
  every day will be saved in different folders which automatically generated every day.
- The captured pictures in the built-in memory can be copied to the SD card, and you should use T-views memo software tool to convert the pictures to JPG format that can be seen on the computer. (select the pictures(press Ctrl+A to select all)->>click the right key of the mouse ->>choose transfer selected to JPG item->>save the pictures on computer)
- When the built-in memory is full, the oldest picture will be deleted to make room for new record .
- The built-in memory can be formatted by the Monitor, but SD card cannot, you should format the SD card on computer.
- Avoid to plug in/out the SD card when the monitor is under operation.
- Playing will be interrupted by the calling from outdoor station.

picture you are previewing.press in icon to return

-8-

#### Touch $| \triangleright |$ icon on home screen,4 pictures will be displayed in the memo for each page. you can touch Sor local to enter last or next picture memo, or touch icon to delete all pictures. And you can zoom the picture on full screen by touch 🖂 icon, on full screen mode touch ( icon to preview last/ next picture.or you can touch End icon to delete the

5.3 Picture Playback

home screen page.

seconds catch a picture. Touch 🖾 Multi Media icon on home screen to enter next page, then touch Memory **Options** icon, a digital keypad will be showed on the screen, you can only set the record times for 1/4/8 by touching the digital keypad.and press 🚽 icon to save. Settings will be performed immediately, press icon to return last page.

### 5.2 Record times Setting

5.1 Picture Recording

You can setup Memo Options to choose 1/4/8 pictures memo. If 4/8 was chosen, you will have 4/8 shots for each recording operation, every 1.5

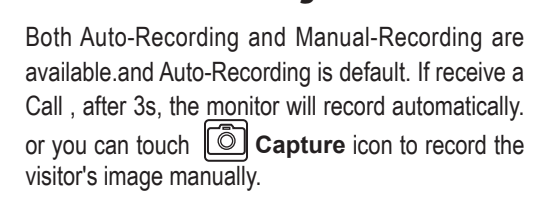

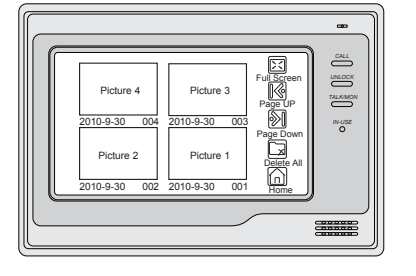

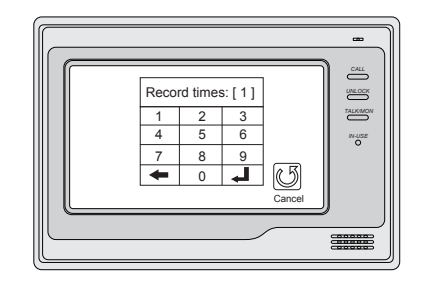

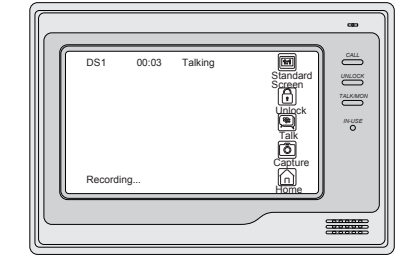

#### 5.4 Photo Frame

#### 5.4.1 Playing

Touch ( Album icon on home screen to play the photos.it can be played both manually and automatically, use your fingers to slide right or left on screen to play last/next photo.

#### 5.4.2 Playing time setting

Touch I Multi Media icon on home screen to enter next page, touch Album Options icon,a digital keypad will be showed on the screen,then you can set the palying time by touching the digital keypad to input digitals and press icon to change the location,and press icon to save. Settings will be performed immediately, press icon icon to return last page.

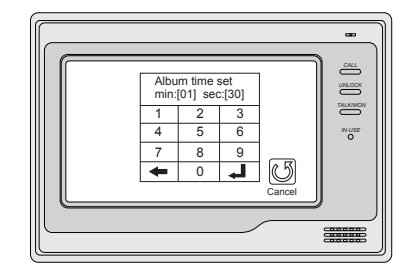

### **6.Specification**

| Power Supply :      | DC 24V (supplied by Adaptor)       |
|---------------------|------------------------------------|
| Power Consumption:  | Standby 15mA; Working status 400mA |
| Monitor Screen:     | 7 Inch color TFT-LCD               |
| Display Resolution: | 800*3(RGB)*480 pixels              |
| Built-in Memory:    | 120 MB                             |
| Monitor Dimension:  | 155(H)×225(W)×28(D)mm              |

The design and specifications can be changed without notice to the user. Right to interpret and copyright of this manual are preserved.